## **Entering Personal Car Mileage**

1. Select Add Expense under Report Details.

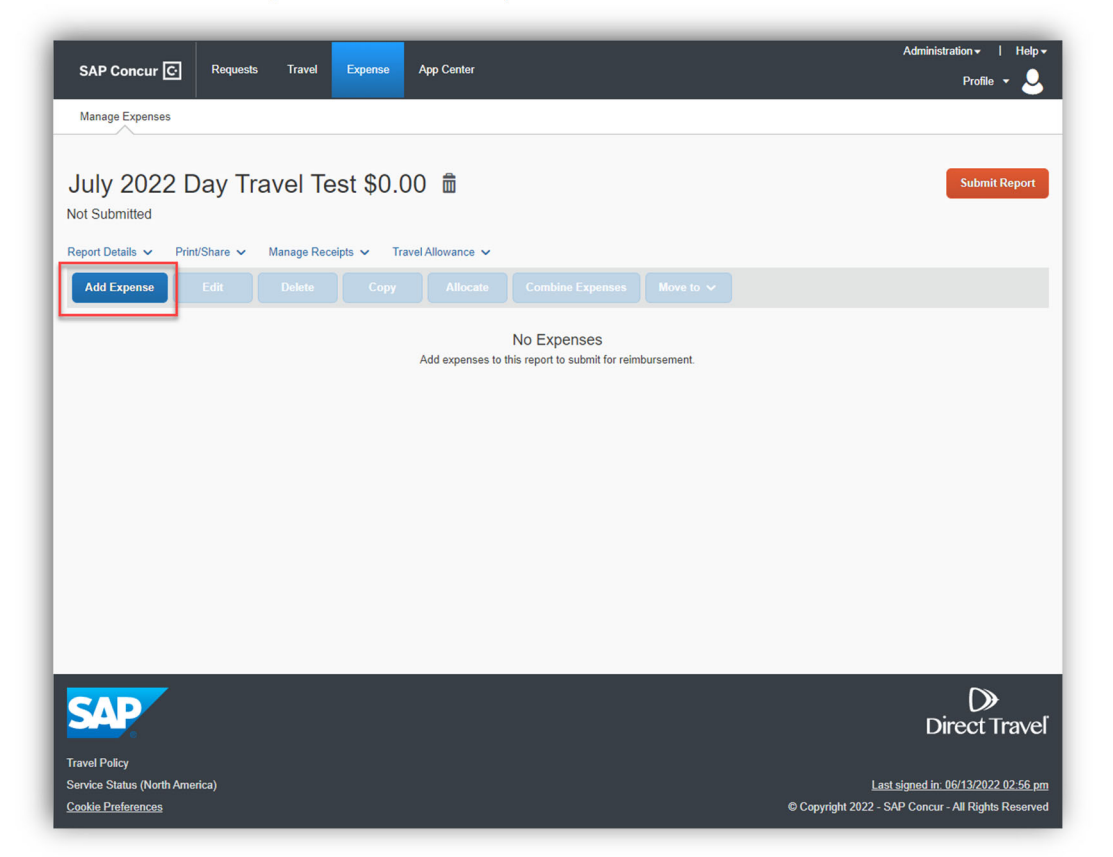

2. A new Add Expense window will appear. Scroll down or search and type **Personal Car Mileage** in the search expense type. Select **Personal Car Mileage**.

| Add Expense                         |                         | × |  |  |
|-------------------------------------|-------------------------|---|--|--|
| 0<br>Available Expenses             | +<br>Create New Expense |   |  |  |
| Personal Car Mileag                 | Personal Car Mileage    |   |  |  |
| ∧ 03. Mileage<br>Personal Car Milea | ge                      |   |  |  |
|                                     |                         |   |  |  |

3. The **Mileage Calculator** will appear with your home address auto-populated.

**Important Note**: If home address does not populate, complete the Personal Information section within the <u>Profile</u>.

Modify the Waypoints based on your trip. On the left side under Waypoints you will see, Waypoint A- the start address, Waypoint B- the end destination address.

**Important Note**: A physical street address must be entered for all Waypoints. Entering only a city name (Philadelphia, PA) as the Waypoint will result in a returned report.

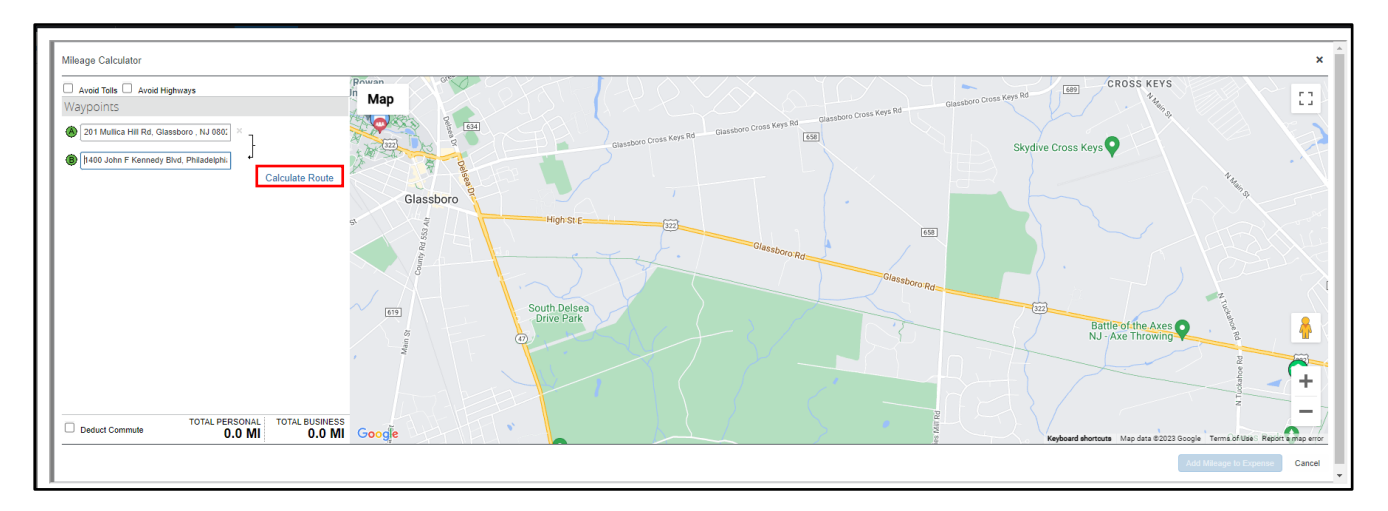

## 4. Select Calculate Route

 If you are returning to the same location, you can make this a round trip by selecting Make Round Trip. This will automatically calculate the round trip. If there are multiple routes, select the suggested route with the shortest distance under Directions.

| Mileage Calculator                                                           |            |  |  |  |
|------------------------------------------------------------------------------|------------|--|--|--|
| Avoid Tolls Avoid Highways                                                   |            |  |  |  |
| Waypoints                                                                    | <u>^</u>   |  |  |  |
| 🛞 201 Mullica Hill Rd, Glassboro , NJ 080(                                   | 22.3 MI    |  |  |  |
| 1400 John F Kennedy Blvd, Philadelphi: X Personal                            |            |  |  |  |
|                                                                              |            |  |  |  |
| Calculate Route Make Ro                                                      | ound Trip  |  |  |  |
| Directions                                                                   |            |  |  |  |
| Suggested routes:                                                            |            |  |  |  |
| NJ-55 N and I-676 N 22.3 mi. About 31 mins<br>NJ-42 N 23.3 mi. About 39 mins |            |  |  |  |
| 201 Mullica Hill Rd, Glassboro, NJ 08028, USA                                |            |  |  |  |
| 22.3 mi. About 31 mins                                                       |            |  |  |  |
| 1. Head east toward Winans Drive                                             | 312 ft 🥖   |  |  |  |
| ₽ 2. Turn right onto Winans Drive                                            | 328 ft 🛛 🗐 |  |  |  |
| ➡ 3. Turn right onto US-322 W/Mullica Hill Rd                                | 1.9 mi     |  |  |  |
| ✔ 4. Merge onto NJ-55 N via the ramp to Bellmawr                             | 10.2 mi    |  |  |  |
|                                                                              | 1.2 mi 🔻   |  |  |  |
| Deduct Commute TOTAL PERSONAL TOTA                                           | 22.3 MI    |  |  |  |

|                                                                                           | o di o di di di di di di di di di di di di di                                                                                                    |                                                 |
|-------------------------------------------------------------------------------------------|----------------------------------------------------------------------------------------------------|-------------------------------------------------|
| Avoid                                                                                     | I Tolls 🗍 Avoid Highways                                                                                                    |                                                 |
| Waypo                                                                                     | pints                                                                                                    |                                                 |
| <li>201</li>                                                                              | Mullica Hill Rd, Glassboro , NJ 080; 🛛 🖉                                                                                                    | 22.3 MI                                         |
| (B) Phil                                                                                  | adelphia, PA, USA                                                                                                    | Personal                                        |
| C 201                                                                                     | Mullica Hill Rd, Glassboro , NJ 0801                                                                                                    |                                                 |
|                                                                                           | Calculate Route Make Ro                                                                                                    | ound Trip                                       |
| Discos                                                                                    |                                                                                                    |                                                 |
| Directi                                                                                   | ons                                                                                                    |                                                 |
| Sugge                                                                                     | ons<br>sted routes:                                                                                                    |                                                 |
| Sugger<br>NJ-55 N                                                                         | ONS<br>sted routes:<br>V and I-676 N 22.4 mi. About 30 mins                                                                                                    | _                                               |
| Sugge<br>NJ-55 N<br>NJ-55 N                                                               | ONS<br>sted routes:<br>N and I-676 N 22.4 mi. About 30 mins<br>N and I-76 24.3 mi. About 32 mins                                                                                                    |                                                 |
| Sugge<br>NJ-55 N<br>NJ-55 N<br>201 Mul                                                    | ONS<br>sted routes:<br>N and I-676 N 22.4 mi, About 30 mins<br>N and I-76 24.3 mi, About 32 mins<br>lica Hill Rd, Glassboro, NJ 08028, USA                                                                                                    |                                                 |
| Sugge<br>NJ-55 N<br>NJ-55 N<br>201 Mul<br>22.4 mi. 4                                      | ONS<br>sted routes:<br>N and I-676 N 22.4 mi, About 30 mins<br>N and I-76 24.3 mi, About 32 mins<br>lica Hill Rd, Glassboro, NJ 08028, USA                                                                                                    |                                                 |
| Sugger<br>NJ-55 N<br>NJ-55 N<br>201 Mul<br>22.4 mi /<br>1.                                | ONS<br>sted routes:<br>4 and I-676 N 22.4 mi. About 30 mins<br>4 and I-76 24.3 mi. About 32 mins<br>iica Hill Rd, Glassboro, NJ 08028, USA<br>sbout 30 mins<br>Head east toward Winans Drive                                                                                                    | 312 ft                                          |
| Sugge<br>NJ-55 N<br>NJ-55 N<br>201 Mul<br>22.4 ml. /<br>1.<br>r 2.                        | ONS<br>sted routes:<br>4 and I-676 N 22.4 mi. About 30 mins<br>4 and I-76 24.3 mi. About 32 mins<br>iica Hill Rd, Glassboro, NJ 08028, USA<br>About 30 mins<br>Head east toward Winans Drive<br>Turn right onto Winans Drive                                                                                                    | 312 ft<br>328 ft                                |
| Sugge<br>NJ-55 NJ-55 N<br>201 Mul<br>22.4 ml /<br>1.<br>r 2.<br>r 3.                      | ONS<br>sted routes:<br>1 and I-676 N 22 4 mi. About 30 mins<br>1 and I-76 24.3 mi. About 32 mins<br>lica Hill Rd, Glassboro, NJ 08028, USA<br>sbout 30 mins<br>Head east toward Winans Drive<br>Turn right onto Winans Drive<br>Turn right onto US-322 W/Mullica Hill Rd                                                                                              | 312 ft<br>328 ft<br>1.9 mi                      |
| Sugge:<br>NJ-55 N<br>NJ-55 N<br>201 Mul<br>22.4 ml /<br>1.<br>P 2.<br>P 3.<br>P 4.        | ONS<br>sted routes:<br>1 and I-676 N 22.4 mi. About 30 mins<br>1 and I-76 24.3 mi. About 32 mins<br>lica Hill Rd, Glassboro, NJ 08028, USA<br>sbout 30 mins<br>Head east toward Winans Drive<br>Turn right onto Winans Drive<br>Turn right onto US-322 W/Mullica Hill Rd<br>Merge onto NJ-55 N via the ramp to Bellmawr                                               | 312 ft<br>328 ft<br>1.9 mi<br>10.2 mi           |
| Sugge:<br>NJ-55 N<br>NJ-55 N<br>201 Mul<br>22.4 mL /<br>1.<br>P 3.<br>P 3.<br>P 4.<br>t 5 | ONS<br>sted routes:<br>and I-676 N 22.4 mi. About 30 mins<br>and I-676 N 22.4 mi. About 30 mins<br>lice Hill Rd, Glassboro, NJ 08028, USA<br>sbout 30 mins<br>Head east toward Winans Drive<br>Turn right onto Winans Drive<br>Turn right onto US-322 W/Mullica Hill Rd<br>Merge onto NJ-55 N via the ramp to Bellmawr<br>Merge onto NJ-55 N via the ramp to Bellmawr | 312 ft<br>328 ft<br>1.9 mi<br>10.2 mi<br>1.2 mi |

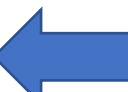

Incorrect since only city & state are shown for location B

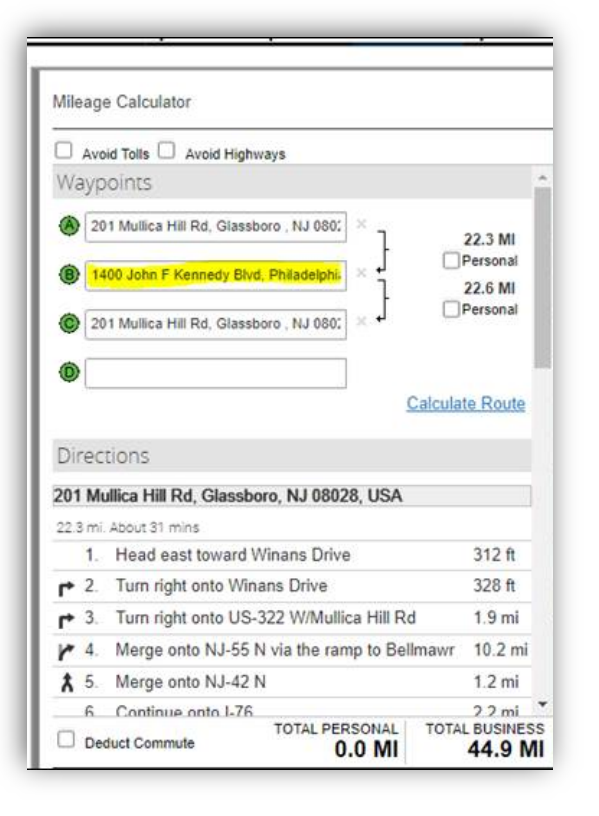

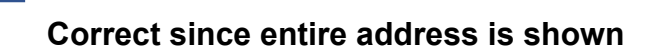

6. Once you are sure you have correctly added your Waypoints, and deducted the commute when necessary, you can select Add Mileage to Expense on the bottom right corner of the window. This will auto populate the Waypoints and mileage to the expense line to eliminate entering this information twice.

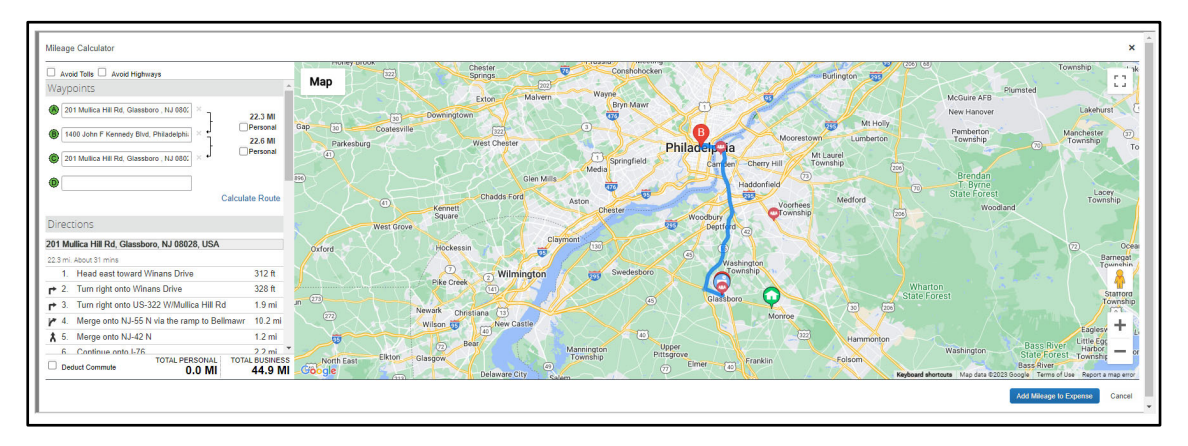

If you left from home, be sure to check the "**Deduct Commute**" box in the bottom left corner of the window. This will automatically deduct your daily commute from the trip. **Note**: Individuals will be reimbursed for miles incurred in excess of daily commute.

**Important Note**: If approved to be working remotely or a holiday on days of travel, a comment must be included so that we can verify why commute was not deducted.

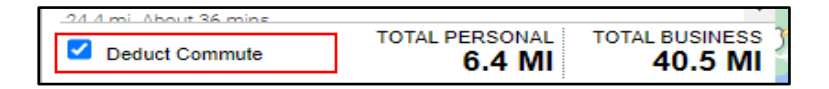

7. If you left from home and returned to home, be sure to check the "Deduct Commute" box in the bottom left corner of the window, and the "Deduct Round Trip" box under Deducted Commute Distance. This will automatically deduct your round trip daily commute from the trip. Note: Individuals will be reimbursed for miles incurred in excess of daily commute.

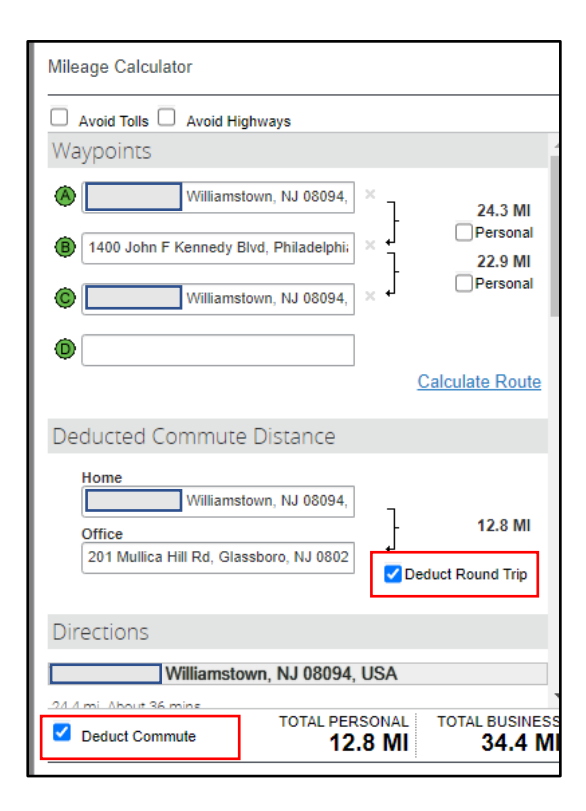

8. Once you are sure you have correctly added your Waypoints, and deducted the commute when necessary, you can select Add Mileage to Expense on the bottom right corner of the window. This will auto populate the Waypoints and mileage to the expense line to eliminate entering this information twice.

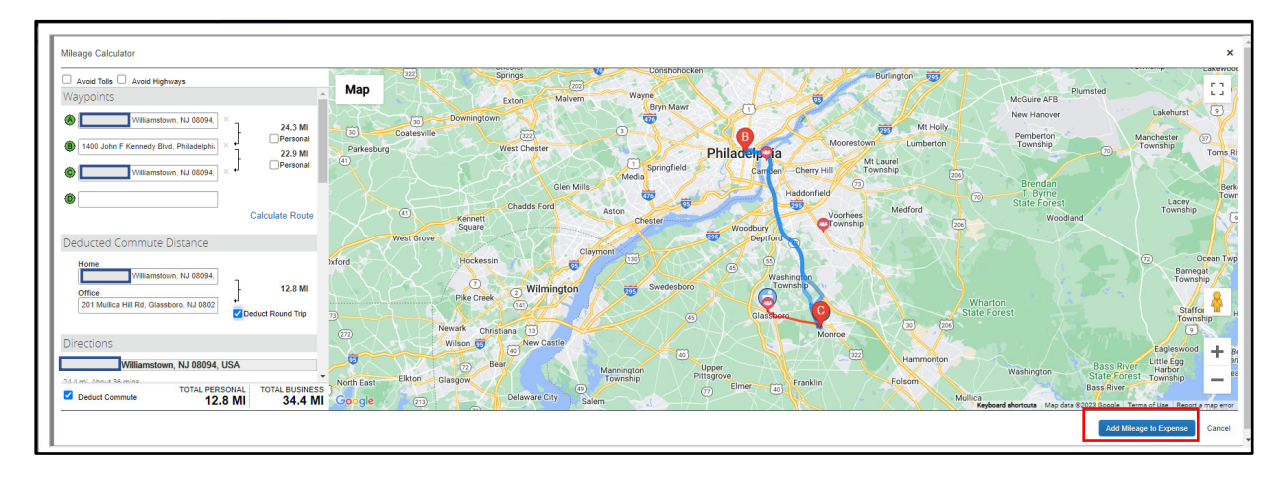

- 9. Complete all the required fields denoted by a red asterisk.
  - **Important Note**: The From Location and To Location, and mileage will automatically update based on the Mileage Calculator. Review the description of each required field below.

| New Expense                       |                  |                     | Cancel Save Expense  |
|-----------------------------------|------------------|---------------------|----------------------|
| Details Itemizations              |                  |                     | Show Receipt         |
| Allocate                          |                  |                     |                      |
| European Tures *                  |                  | Tennentian Data *   | * Required field     |
| Expense Type *                    |                  |                     | Mooting              |
| Tersonal Cal Mileage              | • ]              |                     | Weeting              |
| Purpose of the Trip *             | From Location *  | To Location *       | Payment Type         |
|                                   |                  |                     | Cash Out of Pocket   |
| Comment                           |                  |                     | •                    |
|                                   |                  |                     |                      |
|                                   |                  |                     |                      |
|                                   |                  |                     |                      |
|                                   |                  |                     |                      |
|                                   |                  |                     |                      |
| Vehicle ID *                      | Distance to Date | Distance *          | Number of Passengers |
| IRS Rate ~                        | 0                | 34                  | 0                    |
| Amount                            | Gurrency         | Reimbursement Rates |                      |
| 22.27                             | LIS Dollar       |                     |                      |
|                                   |                  |                     |                      |
|                                   |                  |                     |                      |
| Save Expense Save and Add Apother | Cancel           |                     |                      |
|                                   | Sandor.          |                     |                      |
|                                   |                  |                     |                      |

- Expense Type: Personal Car Mileage
- Transaction Date: First date of travel
- Purpose of Trip: The reason for your trip
- From Location: Will update based on Mileage Calculator
- To Location: Will update based on Mileage Calculator
- Distance: Will update based on Mileage Calculator
- Vehicle ID: Select from the drop down menu the IRS Rate, or the State of NJ Grants if grant funded.

| /ehicle ID *       |   |  |  |  |
|--------------------|---|--|--|--|
| IRS Rate           | ~ |  |  |  |
| IRS Rate           |   |  |  |  |
| State of NJ Grants |   |  |  |  |